# IDカード 差込印刷手順

スマイルネクスト家庭学習用を使用するためのIDやパスワードなどを、児童生徒に配付するための 「IDカード」に差込印刷する手順を説明します。小中学校の先生が実施する要領で説明します。

### 準備(一太郎/Word共通)

ご案内文書の差込印刷には次の6つの情報が必要です。

ユーザー個別の情報は表計算ファイルで一覧にしておきます。 校内固定 : クラウドID ユーザー個別:ログインID、パスワード、学年、組、名前

### クラウドID確認

・スマイルネクストに先生IDでログインする。

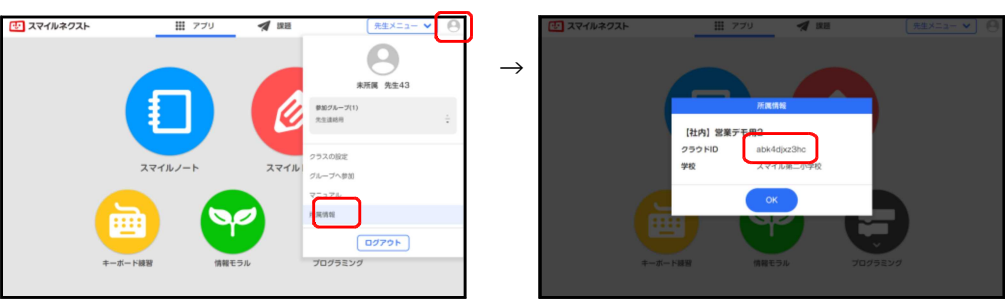

#### パスワード入手

・ログインIDとパスワードが一覧になったファイルを入手する。 ※セキュリティの都合上、スマイルシステムからパスワードは出力できません。

名簿ファイルの用意

・画面右上の [先生メニュー] から [名簿管理] を選択する。

|            | _         |         |                 | 51 F          | ± > / \      |        |      |      |        | 27 170       |          |
|------------|-----------|---------|-----------------|---------------|--------------|--------|------|------|--------|--------------|----------|
| 2 スマイルネクスト | III 770   | 🧖 2011  | 先生メニュー <b>ヘ</b> | 3             | 名簿管理画画       |        | _    | 2ラス  | 墨 グルーフ | -n           | ♥ Q, 検索  |
|            |           |         | 皮菜パッケージ         | 20            | 21年度 •       | ◀ 1年1組 |      |      |        | クラス編成        | - ドのリセット |
|            |           |         | 名簿管理            | $\rightarrow$ | 1年           | 1      | クラス  | 8번 ^ | ロダインID | グループ編成       | 16.12    |
|            |           |         |                 |               | 🔚 1組 (5人)    | 1      | 1年1組 | 1    | es1101 | クラス編成のインボート  | 児童生徒     |
|            |           |         |                 | I D           | 2組 (0人)      | 2      | 1年1組 | 2    | es1102 | クラス編成のエクスボート | 児童生徒     |
|            |           |         |                 |               | 🔚 3組 (O人)    | 3      | 1年1組 | 3    | es1103 | 1103長然認勝     | 咒皇生徒     |
|            |           |         |                 |               | III 4HI (0人) | 4      | 1年16 | 4    | 001104 | 1104松井由…     | 児童生徒     |
|            | スマイルノート   | スマイルドリル |                 | •             | 2年           | 5      | 1年1組 | 5    | es1105 | 1105篠崎安則     | 児童生徒     |
|            |           |         | -               | •             | 3年           | 6      |      |      |        |              |          |
|            |           |         |                 | •             | 4年           | 7      |      |      |        |              |          |
|            | ····      | 2       |                 | •             | 5年           | 8      |      |      |        |              |          |
|            |           |         |                 | •             | 6年           | 9      |      |      |        |              |          |
| +-         | ボード練習 情報モ | ラル プログラ | ラミング            | 12            | なかよし (0人)    | 10     |      |      |        |              |          |
|            |           |         |                 | 10            | その他(0人)      | 11     |      |      |        |              |          |

| 2. 名簿管理画面   |     |      |      | 25X  | 進 グルー: | ツール 😽        | Q 根素   |
|-------------|-----|------|------|------|--------|--------------|--------|
| 2021年度      | 4   | 1年1組 |      |      |        | クラス編成        | ドのリセット |
| ▼ 1年        | 1   |      | 252  | 89 A | ログインID | グループ編成       | 展社     |
| 1組(5人)      |     | 1    | 1年1組 | 1    | es1101 | クラス編成のインボート  | 児童生徒   |
| III 2組 (0人) |     | 2    | 1年1組 | 2    | es1102 | クラス編成のエクスボート | 咒量生徒   |
| 3相 (0人)     |     | 3    | 1年1組 | 3    | es1103 | 1103長息訪勝     | 児童生徒   |
| II 488 (O人) |     | 4    | 1年1日 | 4    | es1104 | 1104松井田…     | 咒章生徒   |
| ▶ 2年        |     | 5    | 1年1組 | 5    | es1105 | 1105镶續安則     | 児童生徒   |
| ▶ 3年        |     | 6    |      |      |        |              |        |
| ▶ 4年        |     | 7    |      |      |        |              |        |
| ▶ 5年        |     | 8    |      |      |        |              |        |
| ▶ 6年        |     | 9    |      |      |        |              |        |
| 🖪 なかよし (0人) |     | 10   |      |      |        |              |        |
| 🖪 その他 (0人)  | . 1 | 11   |      |      |        |              |        |

#### ・9カラム目にパスワードを対応付けて上書保存する。

|   | A        | В | С  | D    | E     | F    | G     | н    | 1                   | J |
|---|----------|---|----|------|-------|------|-------|------|---------------------|---|
| 1 | ログインID   | 年 | 組  | 出席番号 | 名前    | ふりがな | 属性    | 入学年度 | パスワード               |   |
| 2 | fxzs5101 | 5 | 1組 | 1    | 相沢明莉  |      | 生徒・児童 | 2017 | 170910              |   |
| 3 | fxzs5102 | 5 | 1組 | 2    | 石沢伊智郎 |      | 生徒・児童 | 2017 | 170202              |   |
| 4 | fxzs5103 | 5 | 1組 | 3    | 宇野うた  |      | 生徒・児童 | 2017 | 170224              |   |
| 5 | fxzs5104 | 5 | 1組 | 4    | 江本瑛太  |      | 生徒・児童 | 2017 | 170417              |   |
| 6 | fxzs5105 | 5 | 1組 | 5    | 大島修   |      | 生徒・児童 | 2017 | 171225              |   |
| 7 |          |   |    |      |       |      |       |      | $ \longrightarrow $ |   |
| 8 |          |   |    |      |       |      |       |      |                     |   |

※提供されている差込印 刷名簿(xlsxファイル) を使えば、ログインIDと パスワードを自動で対応 付けできます。

・画面右上のユーザーアイコンから [所属情報] を選択し、表示されるクラウドIDをメモする。

# 差込印刷(一太郎)

カードは見本なので、地域や学校に合わせてデザイン等を自由に変更してください。

クラウドIDを記入

・スマイルネクスト「家庭学習用」のご案内(jtdファイル)の「くここにクラウドIDを入力してく ださい>」の部分を、準備段階で確認したクラウドIDに置き換える。

| 🕑 スマ-                            | イルネクスト                     | か ていかくしゅうよう<br>家庭学習用 |  |  |  |  |  |
|----------------------------------|----------------------------|----------------------|--|--|--|--|--|
| 項 年 項目                           | 項目 5                       |                      |  |  |  |  |  |
| アドレス:                            | https://just-smilenext.jp/ |                      |  |  |  |  |  |
| クラウドID:                          | <クラウドIDを入力してください>          |                      |  |  |  |  |  |
| ログイン I D:                        | 項目1                        |                      |  |  |  |  |  |
| パスワード :                          | 項目9                        |                      |  |  |  |  |  |
| ログインIDとパスワードはほかの人におしえないようにしましょう。 |                            |                      |  |  |  |  |  |

差込ファイルを設定

- ・メニューから [挿入] [差込] [差込ファイル設定] の順に選択し、差し込みファイルの選択ダ イアログで、準備段階で用意した名簿ファイルを指定する。
- ・Ctrl キーを押しながら↑キーや↓キーを押すと差し込み項目の内容が切り替わるので、名簿デー タが正しく差し込まれているか確認する。

差込結果ファイルを印刷

- ・メニューから[挿入] [差込] [差込結果を別文書に作成]の順に選択し、印刷する範囲を指定 して[OK]をタップする。
- ・しばらく待つと差込結果ファイルが開くので、印刷範囲が合っているか確認して印刷する。

## 差込印刷(Word)

カードは見本なので、地域や学校に合わせてデザイン等を自由に変更してください。

クラウドIDを記入

・スマイルネクスト「家庭学習用」のご案内(docxファイル)の「<クラウドIDを記入する>」の 部分を、準備段階で確認したクラウドIDに置き換える。

| . ひろう スマイルネクスト かていがくしゅうよう 家庭学習用      |                        |               |  |  |  |  |  |
|--------------------------------------|------------------------|---------------|--|--|--|--|--|
| 。<br>《 <del>年</del> 》 《組》            | ≪名前» ⊣                 |               |  |  |  |  |  |
| アドレス:                                | https://just-smilenext | t. <b>jp/</b> |  |  |  |  |  |
| クラウドID:                              | <クラウド ID を記)           | 入する>          |  |  |  |  |  |
| ログイン ID:                             | ≪ログイン ID» -            |               |  |  |  |  |  |
| パスワード:                               | «パスワード» -              |               |  |  |  |  |  |
| ログイン ID とパスワードはほかの人におしえないようにしましょう。 🧃 |                        |               |  |  |  |  |  |

#### 差込ファイルを設定

- ・[差し込み文書] タブで [宛先の選択] [既存のリストを使用] の順に選択し、データファイルの 選択ダイアログで、用意した名簿ファイルを指定する。
- ・ファイルの変換ダイアログが表示された場合は、エンコード方法 [Windows (規定値)]を選択 して [OK] をタップする。

差込結果のプレビューし印刷

- ・[差し込み文書] タブで [結果のプレビュー] を選択する。
- ・[結果のプレビュー] グループの矢印ボタン等を操作し、名簿データが正しく差し込まれているか 確認する。
- ・[差し込み文書] タブで [完了と差し込み] [文書の印刷] を選択し、プリンターに差し込みダイ アログで印刷範囲を指定して [OK] をタップする。 ※通常の印刷では1枚目しか印刷されませんのでご注意ください。